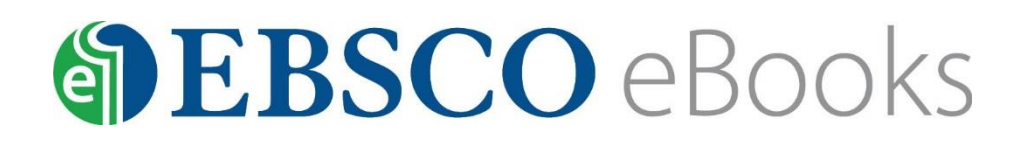

## Downloading via Bluefire Reader

You can choose to download an eBook to your mobile device and read it offline.

## Before you download eBooks

You will need:

- Bluefire Reader App (available free for both iOS and Android)
- My EBSCOhost user account

## Finding and Downloading an eBook

## To download an eBook:

- 1. Go to RTRL website > My eLibrary Online>eBooks>Browse Ebsco
- 2. Search for a title or Browse titles by Category
- 3. Tap the **Download (Offline)** link for the eBook you would like to download.
- 4. Log in to your personal My EBSCO*host* folder or tap **Create a new Account** if you do not already have one.
- 5. Select a **Checkout period** from the drop-down menu and tap the **Checkout & Download** button.
- 6. Open in 'Bluefire Reader'. If you do not have an Adobe ID you will need to create one. Once the ID is created, log in using your email address and password used to create the Adobe ID (you will only need to do this once to authorize the device).
- 7. Once the book has downloaded, Tap **Read Now** to begin reading or you can continue to search for more eBooks to download to your device.